#### Install Zoom Meetings connector for Creatio

Zoom Meetings connector for Creatio lets you add Creatio activities that have automatically generated links to Zoom online meetings. You can also synchronize meetings created in Zoom, receive a list of attendees, and store the meeting transcript (paid Zoom license only) to generate a summary using Copilot.

The app has the following key features:

- Create a Zoom online meeting for new or existing Creatio activities.
- Set up the base Zoom meeting parameters in Creatio.
- Transfer the index of attendees from Zoom to Creatio after the meeting ends.
- Store the meeting transcript to generate a summary through Copilot
- Create Zoom meetings from business processes.

## Connect Zoom to Creatio

#### Create Zoom API keys and add them to Creatio

Note. The setup part must be executed on behalf of the user included in "System administrator" role.

If Zoom Revenue Accelerator connector for Creatio is already configured for the current Creatio website, extend the number of scopes from step #9 and webhook events from step #15 only. At the end, re-authenticate all users that must receive new scopes (step #22).

- 1. Open the Zoom App Marketplace: <u>https://marketplace.zoom.us/</u>
- 2. Open the [*Develop*] block in the top right  $\rightarrow$  [*Build App*].

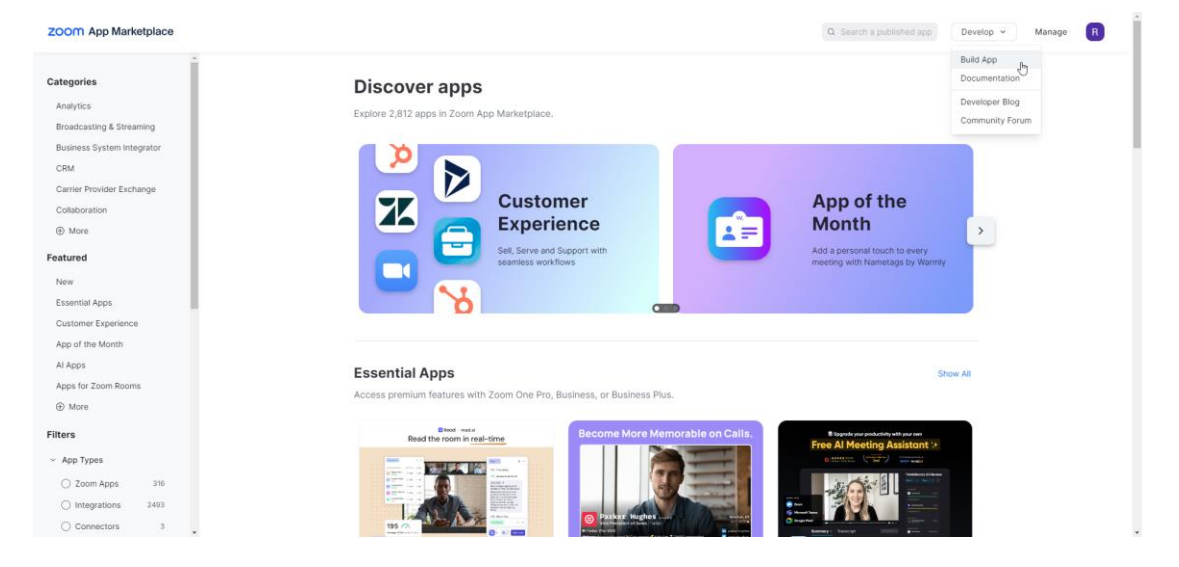

- 3. Select "General app".
- 4. Enter an arbitrary name of the integration in the [*Name*] field in the top left. For example, "Creatio app."
- 5. Make sure the app will not be published on Zoom App Marketplace and is marked as *"User-managed"*.
- 6. Enter the redirect URL of the Zoom connector in the [ *OAuth Redirect URL* ] field. Use the following format: <u>https://sitename.domain.com</u>
- 7. Enter the same URL in the [ Add allow list ] field.
- 8. Go to the [Scopes] tab  $\rightarrow$  [Add Scopes].
- 9. Select and apply the following scopes:

| Scope                                     | Description                |  |  |
|-------------------------------------------|----------------------------|--|--|
| Meeting                                   |                            |  |  |
| meeting:read:meeting                      | View a user's meetings     |  |  |
| monting readilist past participants       | View a past meeting's      |  |  |
| Theeting.read.list_past_participants      | participants               |  |  |
| meeting:delete:meeting                    | Delete a meeting           |  |  |
| monting                                   | Create a meeting for a     |  |  |
| meeting.write.meeting                     | user                       |  |  |
| meeting:update:meeting                    | Update a meeting           |  |  |
| Recording                                 |                            |  |  |
| cloud_recording:read:recording            | View a recording           |  |  |
| cloud recording readilist recording files | Returns all of a meeting's |  |  |
| cloud_recording.read.list_recording_liles | recordings                 |  |  |
| User                                      |                            |  |  |
| user:read:user                            | View a user                |  |  |

- 10. Go to the [ Access ] tab and activate [ Event Subscription ] block.
- 11. Click [ Add New Event Subscription ].
- 12. Select the "Webhook" Webhook Method .
- 13. Enter an arbitrary name of the integration in the [*Subscription name*] field.
- 14. Click [ Add Events ].
- 15. Add the following necessary events:
  - I. *"Meeting"* type
    - Start meeting.
    - End meeting.
    - Meeting has been created.
    - Meeting has been updated.
    - Meeting has been deleted.
  - II. "Recording" type
    - Recordings Transcript files have completed.
- 16. Fill out the *"Event notification endpoint URL"* field before saving. To receive the URL:
  - I. Open Creatio
  - II. Go to the [ *Webhooks* ] section.
  - III. Open the [ Help ] tab  $\rightarrow$  "Webhook URL."
  - IV. Get the Webhook URL. To do this, click "Zoom"  $\rightarrow$  "Click to get your Webhook URL".

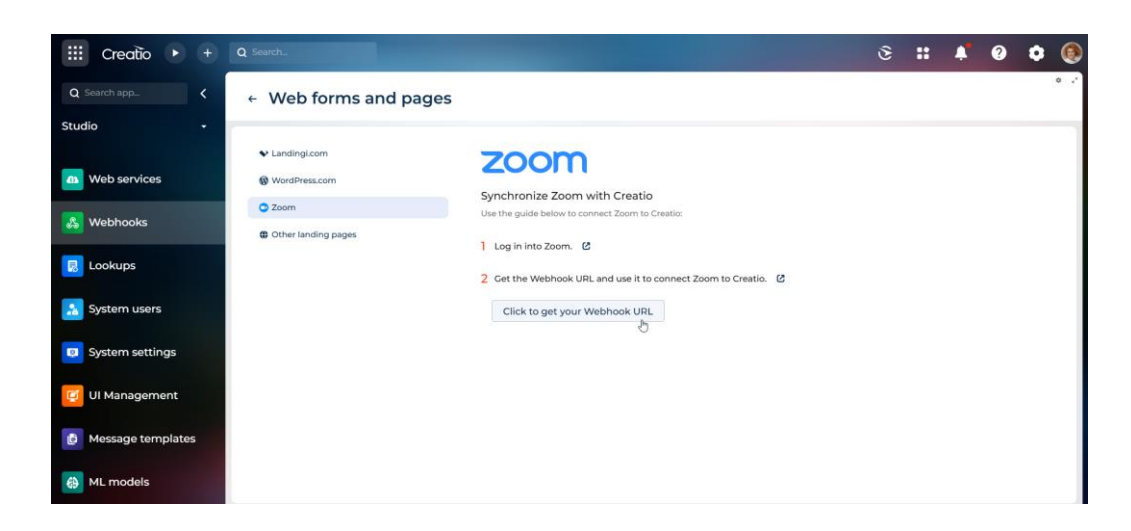

Webhook URL is copied automatically. Do not close this page.

- 17. Come back to Zoom App settings and fill out the *"Event notification endpoint URL"* field using copied value.
- 18. Save the settings.
- 19. Fill out the settings in Creatio using corresponding values from Zoom settings:
  - I. Copy the "Secret Token" value and paste it in Creatio into the "Zoom webhook secret token" field on the "Access" tab.
  - II. Copy the "*Client Id*" value on the left and paste it in Creatio into the "*Zoom client Id*" field.
  - III. Copy the "Client secret" value on the left and paste it in Creatio into the "Zoom client secret" field.

| III Creatio 🕨 🛨                                    |                                                                 |                                                                                                    |   | 3 | <br>4 | ? | ٥ | 6  |
|----------------------------------------------------|-----------------------------------------------------------------|----------------------------------------------------------------------------------------------------|---|---|-------|---|---|----|
| Q Search app_ <                                    | ← Web forms and pages                                           |                                                                                                    |   |   |       |   |   | ۰. |
| Studio -<br>Home<br>Process library<br>Process log | Landingi.com     WordPress.com     Zoem     Other landing pages | Synchronize Zoom with Creatio<br>Use the guide below to connect Zoom to Creatio.                                                                                                    |   |   |       |   |   |    |
| a Web services                                     |                                                                 | C Get the Webhook URL and use it to connect Zoom to Creatio.     Webhook URL     https://webhooks.creatio.com/webhooks/06a4777a-1693-41c1-a8b4-0c6 Zoom webhook servet token       @ | G |   |       |   |   |    |
|                                                    |                                                                 | Zoom client ID<br>WmF264bndO 0                                                                                                    |   |   |       |   |   |    |
| System settings                                    |                                                                 | Zoom client secret                                                                                                    |   |   |       |   |   |    |

- 20. Save your OAuth configuration.
- 21. Click "*Authenticate in Zoom*" and follow the instructions until the end.
- 22. Users that do not have the "System administrator" role must proceed with the authentication by following these steps:
  - I. Click 🐺 to open the System Designer.

II. Go to the [*Import and integration*] block  $\rightarrow$  [*Connect to Zoom*] and follow the instructions until the end.

If you want to stop the processing of all incoming webhooks from ZRA turn off the "Zoom. Enable meeting synchronization" ("MrktZoomEnableMeetingSync" code) system setting.

## Create a Zoom meeting from Creatio

Note. You can create a meeting from an activity only if you connect a Zoom account to Creatio.

[*Tasks*] and [*Calendar*] sections are available only with <u>Productivity app</u>.

- 1. Open the [*Tasks*] or [*Calendar*] section.
- 2. Click [*New*]. This opens a window.
- 3. Fill out the required fields and select "Zoom" in the [*Meeting platform*] field:

| Zoom meeting                  | * ک                         |
|-------------------------------|-----------------------------|
| Subject *<br>Zoom meeting     | <b>O</b>                    |
| Start *<br>10/22/2024 6:27 PM | Due *<br>10/22/2024 6:27 PM |
| Category *<br>To do           |                             |
| Status *<br>Not started       |                             |
| Owner<br>Supervisor           |                             |
| Meeting platform<br>Zoom      |                             |
| ✓ Show in calendar            |                             |
|                               | Cancel Save                 |
|                               |                             |

As a result, Creatio will save the record and add a Zoom meeting link. View the link in the [*Join URL*] record field of the [*Zoom*] tab.

#### Set up the meeting parameters

You can set up the base Zoom meeting parameters.

| III Creatio 🕨 🕂   | Q Search_                   |                                                                                                    | S :: 🗚 0 🗘 📀                                          |
|-------------------|-----------------------------|----------------------------------------------------------------------------------------------------|-------------------------------------------------------|
| Q Search app      | ← Zoom meeting              |                                                                                                    | Join Save Cancel 🔒                                    |
| All apps 🚽        | Add tag                     | 2 C                                                                                                    | Connections 🐚 Feed 🕼 Attachments 📢 Zoom               |
| _                 | Details                     | Subject* Zoom meeting                                                                                                    | Zoom parameters ×                                     |
| ML models         | Priority*<br>Medium         | Start * 1/1/2025 6:00 PM Due * 1/1/2025 8:00 PM                                                                                                    | Start URL<br>https://us06web.zoom.us/s/85287387245?z  |
| Process library   | Category •<br>To do         | Status* Not started Result Meeting summary                                                                                                    | Join URL<br>⊕ https://us06web.zoom.us/i/85287387245?p |
| Process log       | Location                    | Participants                                                                                                    | Edit URL (Admin)                                      |
| 😚 Studio homepage | Meeting platform<br>Zoom    | Attendees 2 : Q  Billname v Join Lasse Duration + :                                                                                                    | Password<br>1234567890                                |
| System settings   | Show in calendar            | 1 Bruce Clayton V//2025 2:00 PM V/V2025 2:40 PM 40                                                                                                    | Waiting room                                          |
| F Tasks           | Executors                   | 2 Andrew Zachary Barber 1/1/2025 2:00 PM 1/1/2025 2:39 PM 39                                                                                                    | Mute upon entry                                       |
| 🤨 UI Management   | Owner<br>Supervisor<br>Role | 3         Andrew Wayne         1/1/2025 2:00 PM         1/1/2025 2:40 PM         40           4         Alice Phillips         1/1/2025 2:00 PM         1/1/2025 2:39 PM         39 | Host video                                            |
| 🚹 Users           | Reporter<br>Supervisor      | Info Join zoom meeting: https://us06web.zoom.us//85287387245?                                                                                                    |                                                       |
| web services      | Reminders                   | pwd=Z8URpacvbmT35jFmmVdHbpQ0bbeb80.1                                                                                                    | 12                                                    |
| & Webhooks        | Remind owner                |                                                                                                    |                                                       |

To do this, go to the [*Zoom*] tab of the activity page. View the index of editable parameters below.

| Parameter               | Description                               |
|-------------------------|-------------------------------------------|
| Password                | Meeting password that participants        |
|                         | without an invite link must enter.        |
| Participants video      | Whether to enable the video feed of all   |
|                         | participants automatically when they join |
|                         | the meeting. The participants can toggle  |
|                         | the video feed later.                     |
| Host video              | Whether to start meetings with the host's |
|                         | video on. The host can toggle the video   |
|                         | feed later.                               |
| Mute upon entry         | Whether to mute all participants          |
|                         | automatically when they join the          |
|                         | meeting. The participants can toggle the  |
|                         | audio feed later.                         |
| Waiting room            | How to let participants into the meeting. |
|                         | The host can admit attendees one by       |
|                         | one, or hold all attendees in the Waiting |
|                         | Room and admit them all at once.          |
| Auto recording in cloud | Whether to start local or cloud recording |
|                         | automatically when the meeting starts.    |

Meeting parameters are bound to the corresponding system settings. You can change the default parameter values by editing the settings.

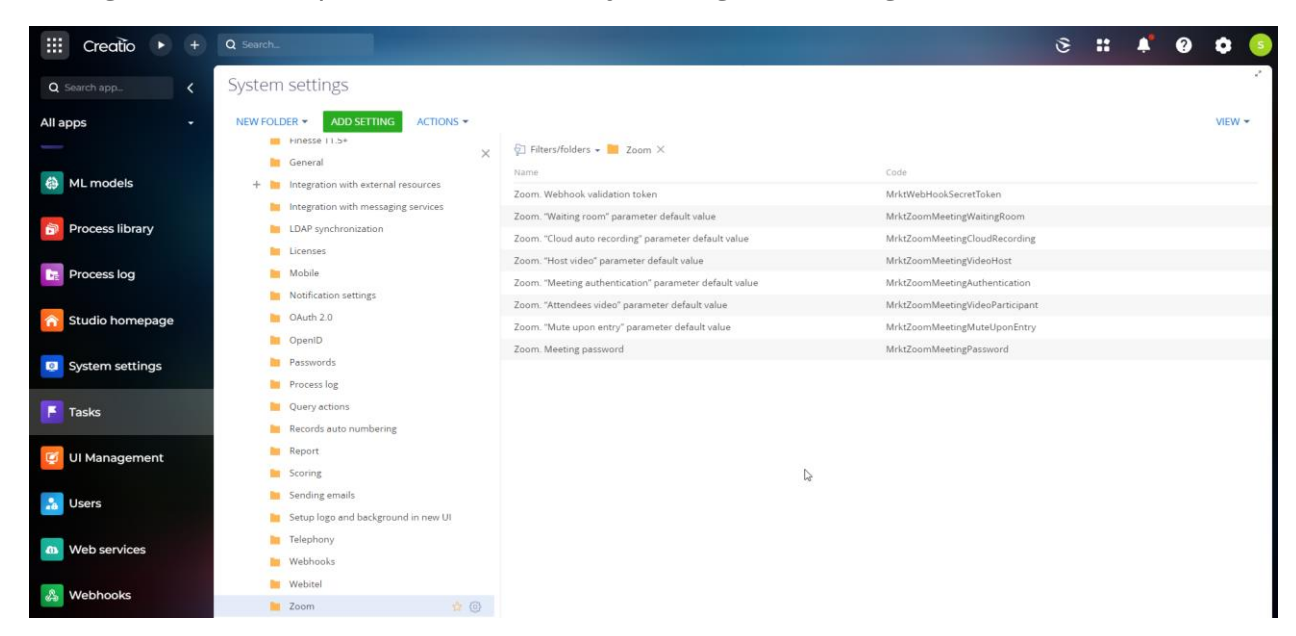

# Import the attendee index and transcript after the meeting ends

After the meeting ends, you can import the index of attendees to Creatio.

| III Creatio 🕨 🛨          | Q Search_                |                                                                                                    | S # 🗚 0 🗘 💿                             |
|--------------------------|--------------------------|----------------------------------------------------------------------------------------------------|-----------------------------------------|
| Q Search app             | ← Zoom meeting           |                                                                                                    | Join Save Cancel 🔒                      |
| All apps -               | Add tag                  | 2                                                                                                    | Connections 📭 Feed 🔮 Attachments 🕫 Zoom |
| _                        | Details                  | Subject* Zoom meeting                                                                                                    | Attachments 🕹 🥭 🗙 🗙                     |
| HL models                | Priority*<br>Medium      | Start * 1/1/2025 6:00 PM Due * 1/1/2025 8:00 PM                                                                                                    |                                         |
| Process library          | Category *<br>To do      | Status* Not started Result Meeting summary                                                                                                    | D                                       |
| Process log              | Location                 | Participants                                                                                                    |                                         |
| Studio homepage          | Meeting platform<br>Zoom | Attendees 2 : Q                                                                                                    | Demo.vtt<br>10/22/2024 6:49 PM          |
| <b>Q</b> System settings | Show in calendar         | Full name +         Join         Leave         Duration         +         :           1         Bruce Clayton         1//2025 2:00 PM         1//2025 2:40 PM         40 |                                         |
| F Tasks                  | Executors                | 2 Andrew Zachary Barber 1/1/2025 2:00 PM 1/1/2025 2:39 PM 39                                                                                                    |                                         |
| Ul Management            | Owner<br>Supervisor      | 3 Andrew Wayne         1/1/2025 2:00 PM         1/1/2025 2:40 PM         40           4 Alice Phillips         1/1/2025 2:00 PM         1/1/2025 2:39 PM         39      |                                         |
|                          | Role                     | Info                                                                                                    |                                         |
| 🍰 Users                  | Reporter<br>Supervisor   | Join zoom meeting: https://us06web.zoom.us/j/85287387245?                                                                                                    |                                         |
| Web services             | Reminders                | pwd=Z8URpacvbmT3SjFmmVdHbpQ0bbeb80.1                                                                                                    |                                         |
| & Webhooks               | Remind owner             |                                                                                                    |                                         |

After Zoom processes the meeting attachments, Creatio will add transcript \*.VTT file to the "Attachments" tab.

Attention. Zoom Transcript and Index of attendees are available only for Zoom users that have a paid license of any grade.